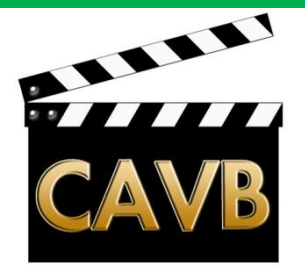

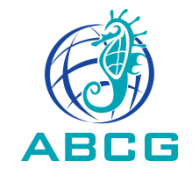

# Le son pour nos films avec l'enregistreur ZOOM H4n du Club.

# Mode d'emploi et démonstration.

# Club Audiovisuel de Verrières-le-Buisson Le 6 décembre 2012

Alain BONTEMPS, le 6 décembre 2012

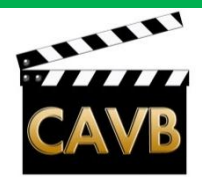

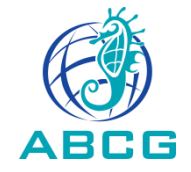

#### Le son pour nos films avec l'enregistreur ZOOM H4n du Club. Mode d'emploi et démonstration.

- . Rappel sur les méthodes d'enregistrement du son pour nos films
- . Présentation du ZOOM H4n
  - ce que l'on trouve en ouvrant la boite d'emballage
  - présentation générale des commandes et écrans
  - les micros intégrés à l'enregistreur
  - présentation des connections: micros extérieur jack et XLR, casque, USB
  - fonctions de base
  - réglages de base

. Enregistrement dans les différents modes: un ou plusieurs micros (jusqu'à quatre), mono, stéréo, multipistes.

. Transfer des fichiers son vers le logiciel de montage. Exemple avec Adobe Premiere Elements, et avec Audacity.

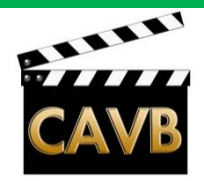

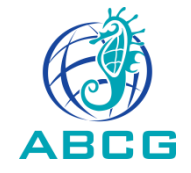

#### Le son pour nos films avec l'enregistreur ZOOM H4n du Club. Mode d'emploi et démonstration.

#### . Rappel sur les méthodes d'enregistrement du son pour nos films

- . Présentation du ZOOM H4n
  - ce que l'on trouve en ouvrant la boite d'emballage
  - présentation générale des commandes et écrans
  - les micros intégrés à l'enregistreur
  - présentation des connections: micros extérieur jack et XLR, casque, USB
  - fonctions de base
  - réglages de base

. Enregistrement dans les différents modes: un ou plusieurs micros (jusqu'à quatre), mono, stéréo, multipistes.

. Transfer des fichiers son vers le logiciel de montage. Exemple avec Adobe Premiere Elements, et avec Audacity.

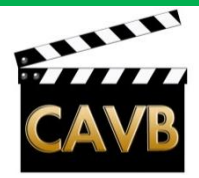

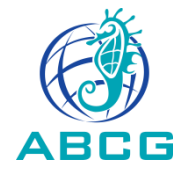

### Micro intégré à la caméra >>> à éviter!:

Les micros intégrés dans le corps des caméras vidéo sont conçus pour être universels. Ils sont bons à tout, mais malgré les efforts des constructeurs, avec souvent de nombreuses configurations, il ne permettent pas la meilleure prise de son, adaptée à chaque cas. De plus les micros intégrés sont très sensibles aux bruits de manipulation et au vent. Il ne permettent pas un son "propre".

**Solutions:** 

Ie micro extérieur, monté sur la caméra ou déporté
 I'enregistreur extérieur.

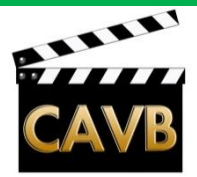

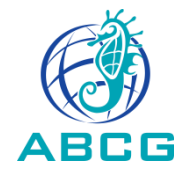

### **Micros extérieurs:**

Les micros extérieurs seront branchés sur le jack d'entrée de la caméra, ou sur les entrées XLR quand la caméra en dispose.

Le micro extérieur (en général statique à électret) doit être alimenté soit avec une pile dans le micro, soit par une alimentation dite "fantôme" venant de la prise XLR de la caméra.

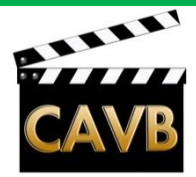

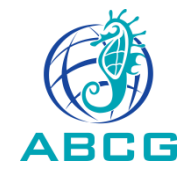

# . Micro extérieur directif placé sur la prise flash de la caméra, tel que le Sennheiser MKE 400 du Club, à la disposition de tous.

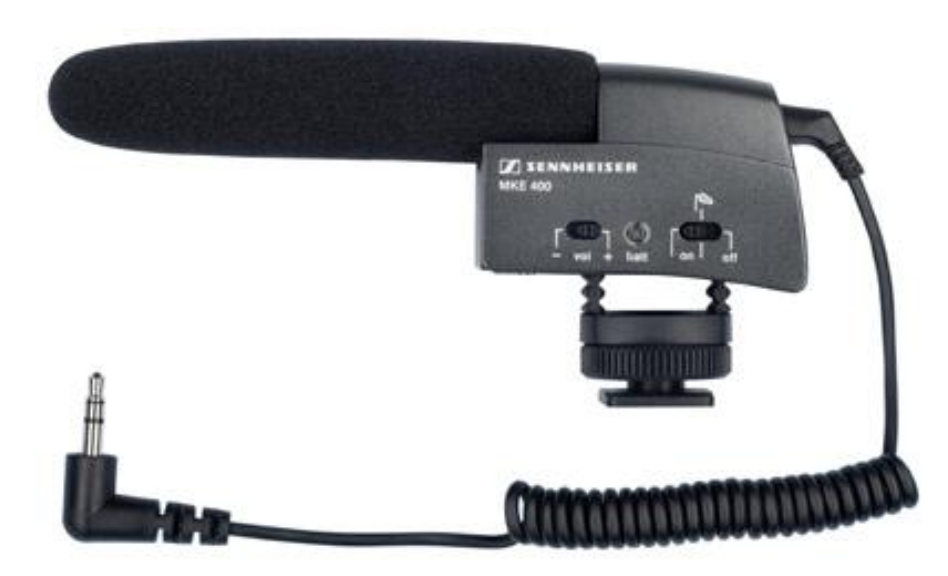

Certaines caméra ne possèdent pas de prise flash standard, mais une prise propriétaire (Sony par exemple). Il existe des raccords permettant de monter un accessoire équipé de prise flash standard (lumière, micro, etc...)

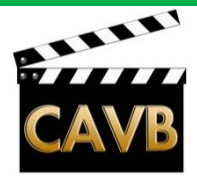

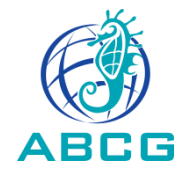

Autres méthodes d'enregistrement, pour mémoire:

#### Son d'ambiance:

Micro stéréo monté sur la caméra, ou plutôt un enregistreur extérieur. Interview:

Micro directif monté sur la caméra ou sur perche.

Mieux: Micro cravate ou micro d'interview tenu à la main.

**Encore mieux: Micro HF.** 

**Dialogues d'une fiction:** 

Micro directif monté sur perche

**Concert:** 

Micro intégré ou monté sur la caméra fond-de-salle pour le son témoin . Couple de micros sur pied pour enregistrement en stéréo ou plusieurs micros (jusqu'à 4 avec le H4n) pour enregistrement multicanal. Micro intégré ou monté sur la caméra pour les caméras de champs ou de scène (pour faciliter le montage multi caméra).

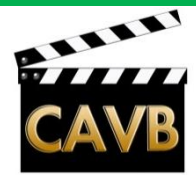

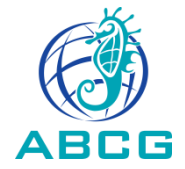

# Quelques exemples de micros: Z SENNHEISE ຼີ<u>າ</u> (ຊີ ເອົາ **Rode VideomicPro Sennheiser MKE400** EM 35 Vitreinco C. C. 🖁 Vivanco EM35 Sennheiser EW-112PG3 **Rode NTG2** 2 x Rode NT5

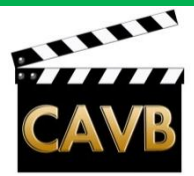

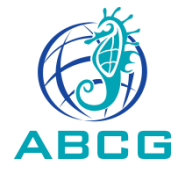

#### **Quelques accessoires de micros:**

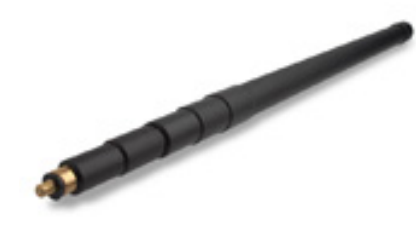

**Rode BoomPole** 

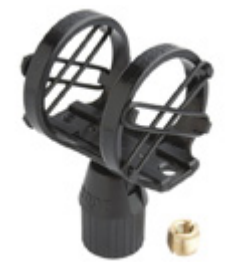

**Suspension** 

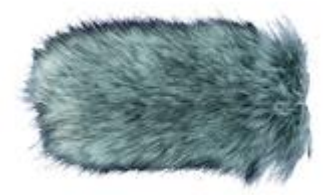

**Dead Cat** 

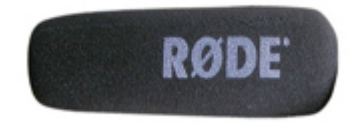

Bonnette

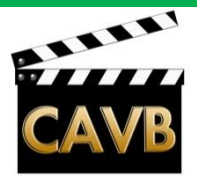

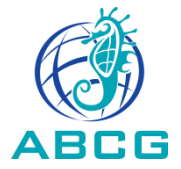

#### **Enregistreurs numériques:**

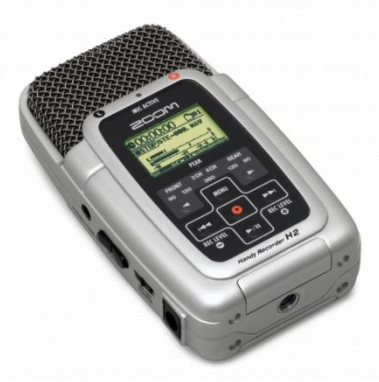

Zoom H2

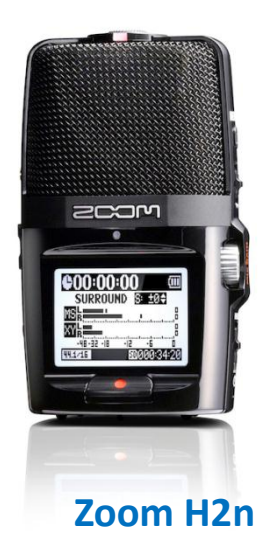

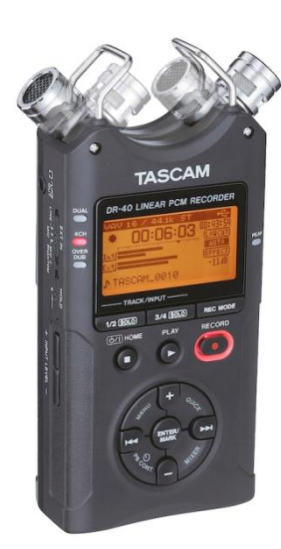

Tascam DR40

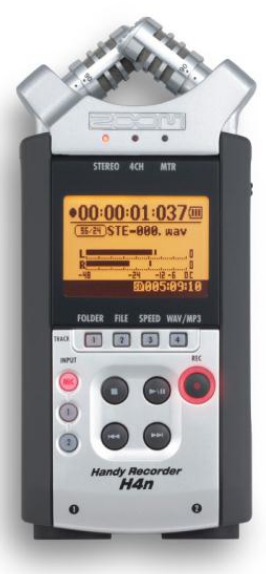

Zoom H4n

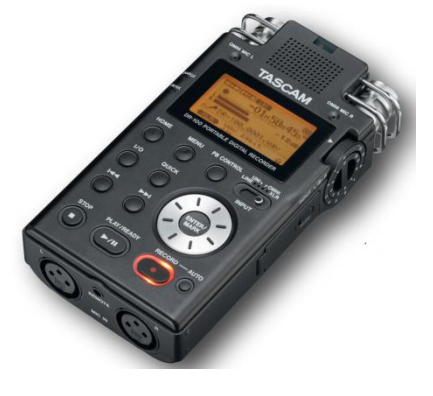

Tascam DR100

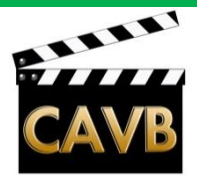

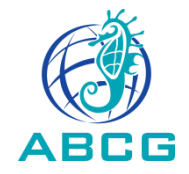

#### Casque:

Indispensable pour contrôler le son, avant, pendant et après l'enregistrement. Le casque est branché dans le jack avec un repère "casque" sur la caméra ou sur l'enregistreur.

Casque dit "fermé" qui isole bien des bruits extérieurs du lieu de tournage

"Le" standard du marché (notre choix): Sennheiser 25-1 II

Casque "semi-ouvert" très léger et pliable pour le voyage: Koss Sportapro ou Portapro

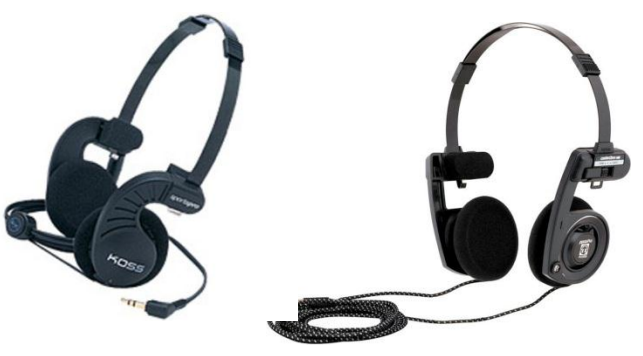

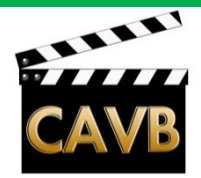

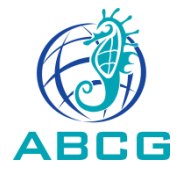

# Rappel sur les formats de fichiers audio:

- Sans compression:
  - . Format: .wav (microsoft). .aif (apple);
  - . Fréquence d'échantillonnage: 44,1 kHz (qualité CD); 48 kHz (qualité

DVD); 96 kHz (qualité studio)

- . Quantification: 16 bits; 24 bits; 32 bits flottant.
- . Nombre de canaux: 1 (mono); 2 (stéréo); 5.1 (multicanal)
- . Durée: Environ 10 Mo pour une minute de musique en 44,1 kHz/16bits stréréo. Donc environ <u>1 heure et demi par Go.</u>

Exemple sur la Canon XA 10: .WAV ; 48 kHz ; 16 bits ; 2 canaux.

Nous utiliserons les mêmes paramètres audio que la caméra pour l'enregistreur et pour le logiciel de montage audio/video.

Alain BONTEMPS, le 6 décembre 2012

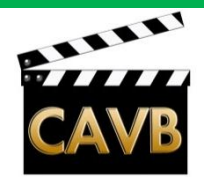

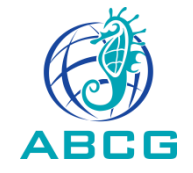

#### Le son pour nos films avec l'enregistreur ZOOM H4n du Club. Mode d'emploi et démonstration.

. Rappel sur les méthodes d'enregistrement du son pour nos films

#### . Présentation du ZOOM H4n

- ce que l'on trouve en ouvrant la boite d'emballage
- présentation générale des commandes et écrans (mode d'emploi p.13 et 14)
- les micros intégrés à l'enregistreur
- présentation des connections: micros extérieur jack et XLR, casque, USB
- fonctions de base: Mon premier enregistrement et sa relecture. (me p.11 et 12)
- réglages de base.

. Enregistrement dans les différents modes: un ou plusieurs micros (jusqu'à quatre), mono, stéréo, multipistes.

. Transfer des fichiers son vers le logiciel de montage. Exemple avec Adobe Premiere Elements, et avec Audacity.

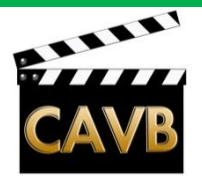

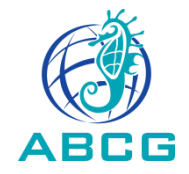

### Réglages de base:

- Date et Heure (réinitialisés en cas de coupure d'alim. de plus de 3 min) (me p.28)
- Type de piles (me p.128): Alcaline ou NiMh. Piles alcalines = 6 heures.
- Vérifier présence carte SD. Formater si carte neuve
- Alimentation phantom sur mini-jack (me p.31) et sur XLR (me p.32)
- Choix du format d'enregistrement (me p.51 *Menu <Rec> <Rec Format>*):
  - WAV (non compressé) ou MP3 (compressé avec pertes);
  - 44,1 kHz (qualité CD) / 48 kHz (qualité DVD) / 96kHz (qualité studio) ;
  - 16 ou 24 bits.
  - >>> Nous choisirons WAV 48kHz 16bits.
- Filtre Low-Cut (coupe bas = passe haut = filtre les basses) (me p.68 Menu 
   *<Input> <Lo Cut>* : Réglable de 80 à 237 Hz
- Compresseur / Limiteur (me p.69)
- Niveau d'enregistrement automatique . (me p.70 Menu < Input> < Level Auto> )
   Limite le niveau max à -6dB.
- Moniteur de contrôle son (me p.71)

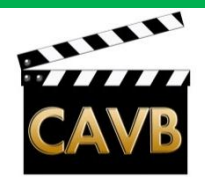

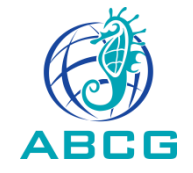

#### Le son pour nos films avec l'enregistreur ZOOM H4n du Club. Mode d'emploi et démonstration.

- . Rappel sur les méthodes d'enregistrement du son pour nos films
- . Présentation du ZOOM H4n
  - ce que l'on trouve en ouvrant la boite d'emballage
  - présentation générale des commandes et écrans
  - les micros intégrés à l'enregistreur
  - présentation des connections: micros extérieur jack et XLR, casque, USB
  - fonctions de base
  - réglages de base

# . Enregistrement dans les différents modes: un ou plusieurs micros (jusqu'à quatre), mono, stéréo, multipistes. (me p. 38, 40 à42)

. Transfer des fichiers son vers le logiciel de montage. Exemple avec Adobe Premiere Elements, et avec Audacity.

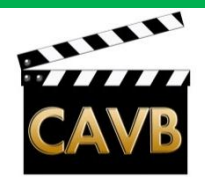

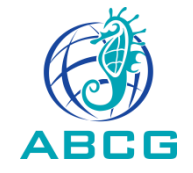

#### Le son pour nos films avec l'enregistreur ZOOM H4n du Club. Mode d'emploi et démonstration.

- . Rappel sur les méthodes d'enregistrement du son pour nos films
- . Présentation du ZOOM H4n
  - ce que l'on trouve en ouvrant la boite d'emballage
  - présentation générale des commandes et écrans
  - les micros intégrés à l'enregistreur
  - présentation des connections: micros extérieur jack et XLR, casque, USB
  - fonctions de base
  - réglages de base

. Enregistrement dans les différents modes: un ou plusieurs micros (jusqu'à quatre), mono, stéréo, multipistes.

#### . Transfer des fichiers son vers le logiciel de montage. Exemples avec Adobe Premiere Elements, et avec Audacity.

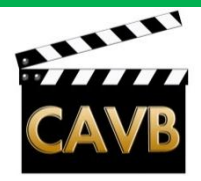

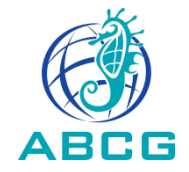

- . Transfer des fichiers vers l'ordinateur:
  - . Soit avec un câble USB. (me p. 35 *Menu <USB> < Storage>* ) Le Zoom H4n est alors vu par l'ordinateur comme un lecteur de carte SD.
  - . Soit en sortant la carte SD et en l'insérant dans le lecteur de carte intégré à l'ordinateur (cas des portables récents).
  - . Soit en utilisant un lecteur de carte externe, branché sur une entrée USB.

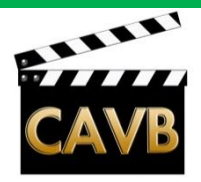

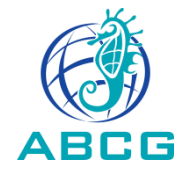

. Exemple avec Adobe Premiere Elements 10.

. Préalable: vérifier que lors de la création du « projet », le réglage du fichier son est bien sur 48 kHz. (C'est en principe le cas pour tout fichier son attaché à un fichier vidéo.

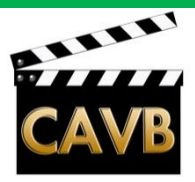

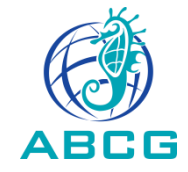

х

#### Modifier les paramètres

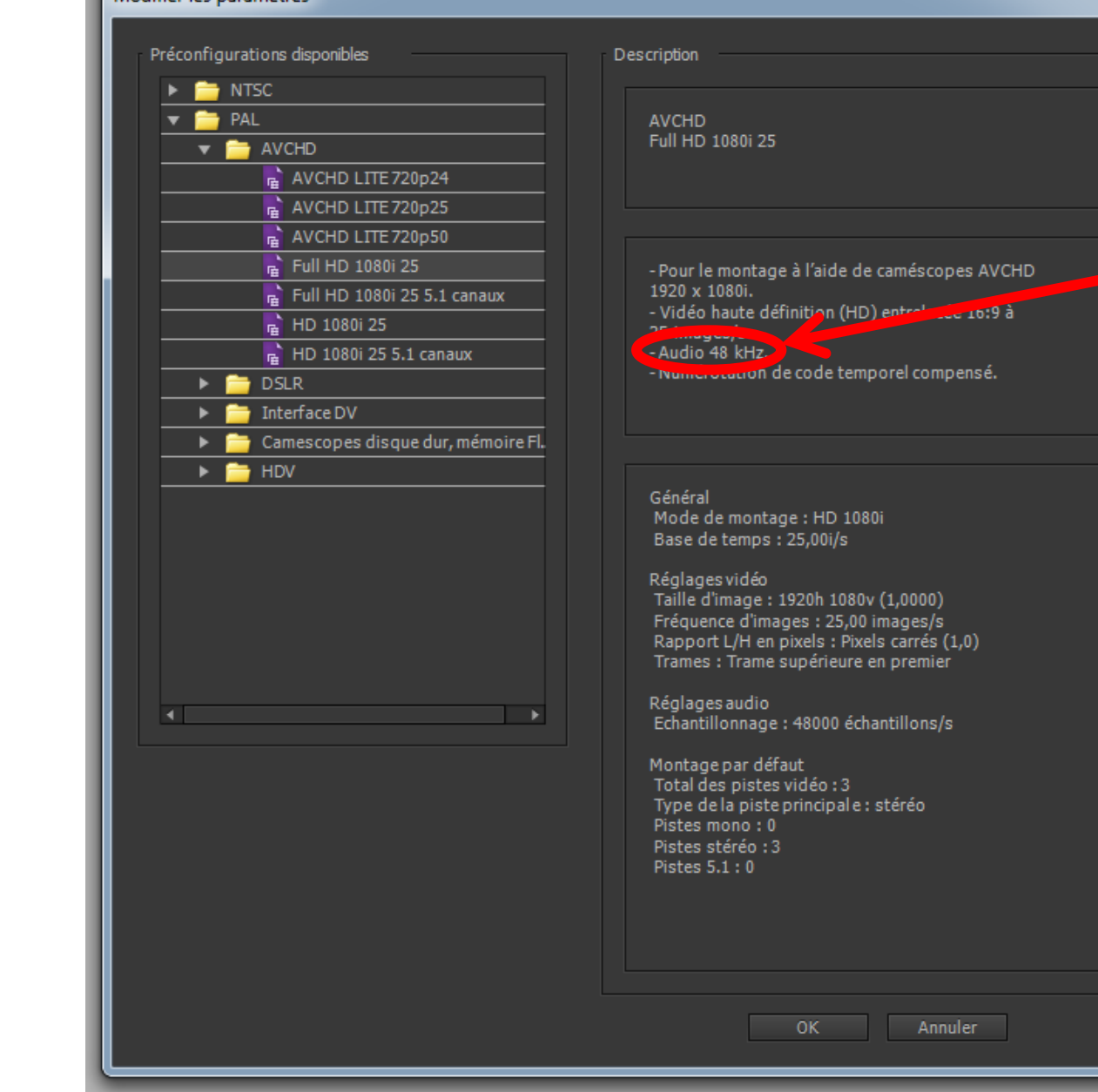

Alain BONTEMPS, le 6 décembre 2012

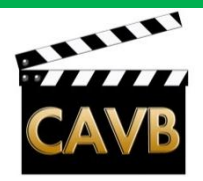

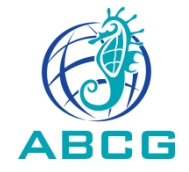

#### . Exemple avec Adobe Premiere Elements 10 (suite).

. Préalable: vérifier que lors de la création du « projet », le réglage du fichier son est bien sur 48 kHz. (C'est en principe le cas pour tout fichier son attaché à un fichier vidéo.

. Conseil important: Avant la création du projet dans Adobe Premiere Elements, créer un nouveau dossier pour ce projet et tous les dossiers et fichiers qui s'y rapportent, et ne jamais les déplacer (Adobe Premiere travaille avec des liens et ne retrouve plus ses petits si on les déplace).

Puis créer un sous-dossier « source » où l'on copiera tous les fichiers images ou son nécessaire au montage.

Exemple avec le projet « CAVB Démo H4n » : Copie du fichier .wav enregistré sur la carte SD du H4n vers le sous-dossier « source » du projet.

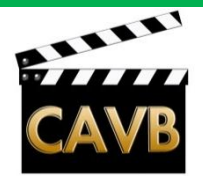

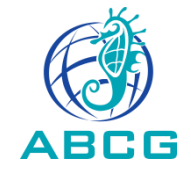

. Exemple avec Adobe Premiere Elements 10 (suite).

- . Ouvrir le « projet » en cours, ou créer un nouveau projet,
- . Créer le nombre de pistes son nécessaire,
- . Cliquer « Obtenir le media »

Cliquer « fichiers et dossiers » et choisir le fichier son. Le fichier apparait dans l'espace de travail.. Glisser le fichier sur la piste son choisie
Caler le son avec l'image (« à l'image près ») avec le Clap, ou à défaut avec la forme d'onde en repérant un événement caractéristique à la fois à l'image et au son.

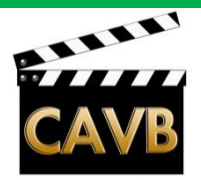

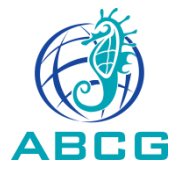

Fichier Modifier Elément Montage Disque Titre Fenêtre Aide

💾 Enregistrer 🐚 Annuler 🥱 Rétablir 🚦 Organiseur 🗐 Plein écran 🏠 – 🗉

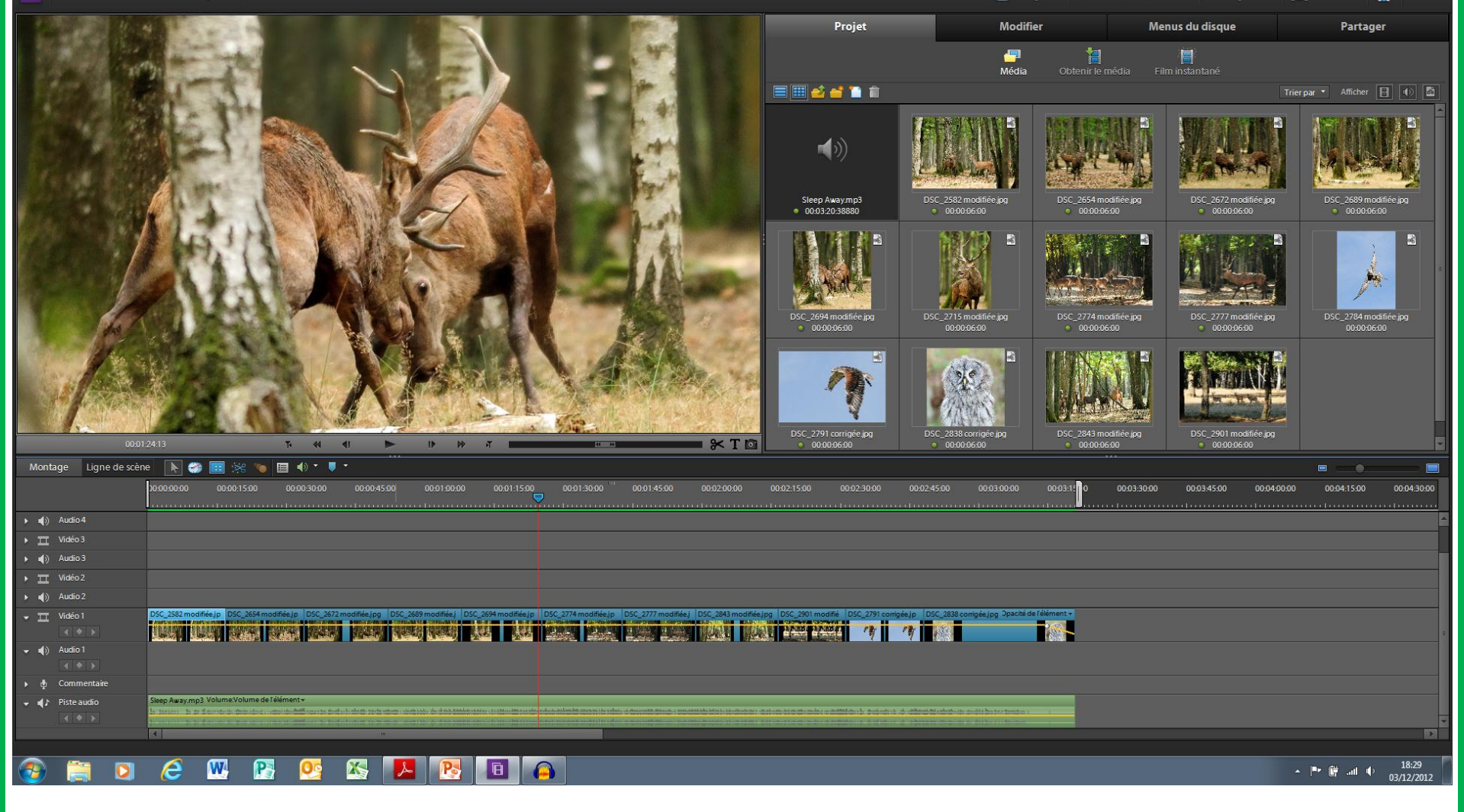

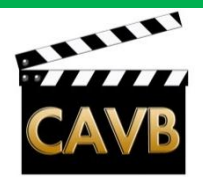

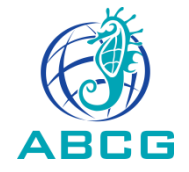

#### . Exemple avec Adobe Premiere Elements 10 (suite).

- . Ouvrir le « projet » en cours.
- . Créer le nombre de pistes son nécessaire
- . Cliquer « Obtenir le media »

Cliquer « fichiers et dossiers » et choisir le fichier son. Le fichier apparait dans l'espace de travail.. Glisser le fichier sur la piste son choisie
Caler le son avec l'image (« à l'image près ») avec le Clap, ou à défaut avec la forme d'onde en repérant un événement caractéristique à la fois à l'image et au son.

. Le fichier son peut maintenant être traité avec tous les effets audio de Premiere (filtres, etc....)

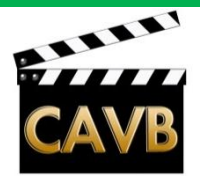

B

Fichier Modifier Elément Montage Disque Titre Fenêtre Aide

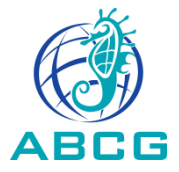

Partager

Q,

💾 Enregistrer 🛛 🔄 Annuler 🥣 Rétablir 🖁 Organiseur 🔲 Plein écran 🏠

#### Projet Modifier Menus du disque -1 Effets Tout afficher Modifier les en XTO 44 Montage Ligne de scène 🕟 🎲 🔝 💥 🝗 🗐 🔹 🕸 00:03:15 00:04:00:00 Vidéo 3 > Audio 3 ▶ TT Vidéo 2 👻 🎞 Vidéo 1 DSC\_2582 modifiée.jp DSC\_2654 modifiée.jp DSC\_2672 # Tie-🗸 🌒 Audio 1 🗸 📢 👌 Piste audio Sleep Away.mp3 Volume:Volume de l'élément +

 International and a subscription of the second of the second of the s

Alain BONTEMPS, le 6 décembre 2012

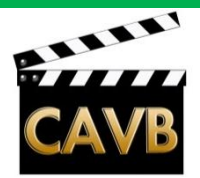

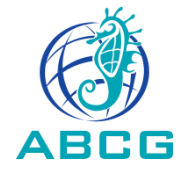

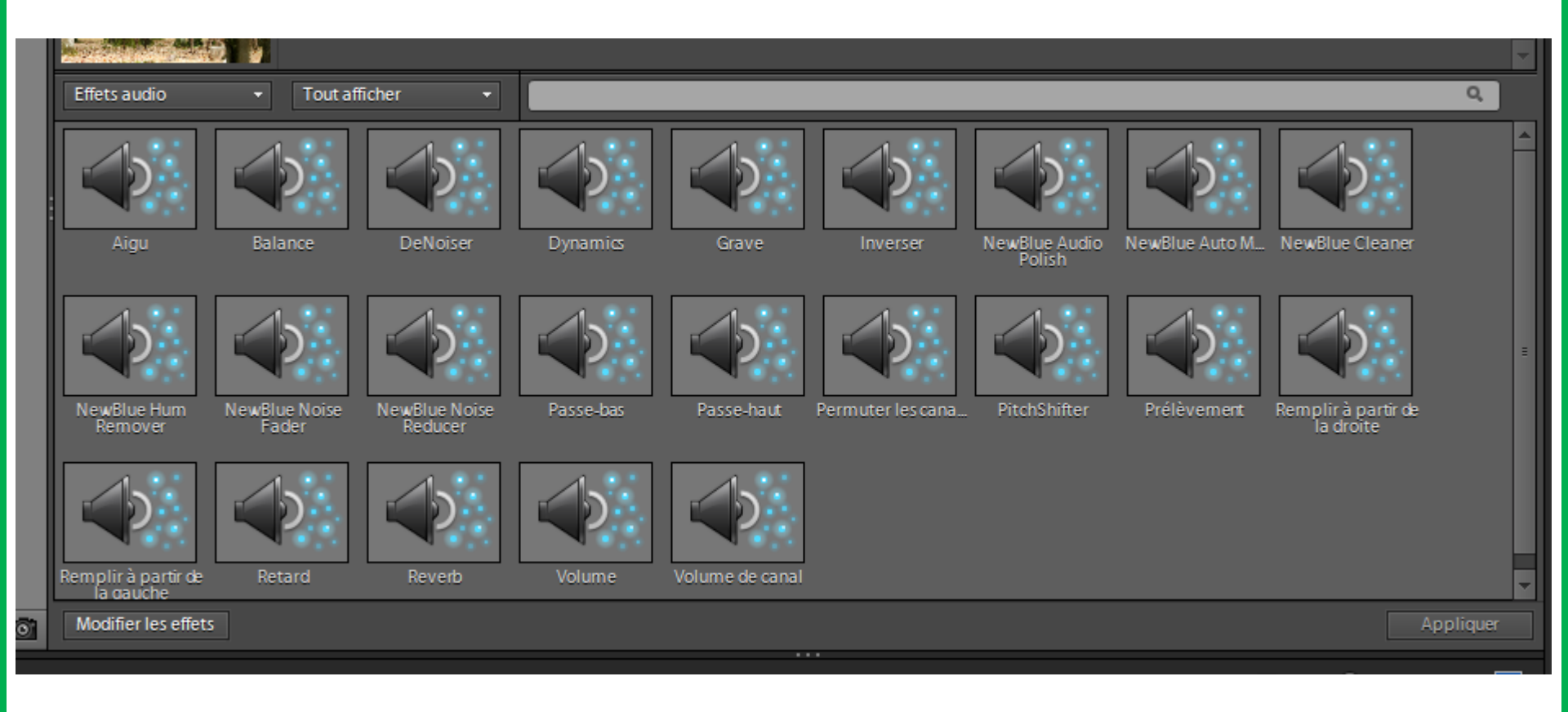

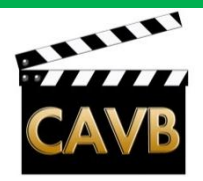

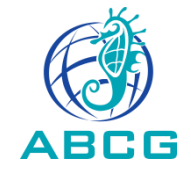

. Exemple avec Audacity.

(Audacity est très utile pour mixer un enregistrement 4 ch. ou multipiste et le réduite à 2 ch. stéréo, par exemple pour une captation de concert où l'on a utilisé plusieurs micros, jusqu'à 4 avec le ZOOM H4n. Ce mixage est beaucoup plus facile avec Audacity que avec le logiciel de montage vidéo, ou avec les fonctions mixage du H4n.)

- . Ouvrir Audacity
- . Régler « Projet à: » 48 kHz
- . Importer le fichier son: <Fichier> <Importer audio>

. Tous les effets de Audacity peuvent maintenant s'appliquer au fichier son. (filtres, etc...)

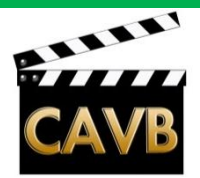

#### 🔒 Kalimba Fichier Edition Affichage Transport Pistes Générer Effets Analyse Aide Répéter le dernier effet Ctrl+R 4) <u>−</u> н ▼ ♦) Haut-parleurs (Périphér ▼ Amplification des basses.. MME Amplification... -15 2:00 2:15 30 Auto Duck... × Kalimba • 1,0 Changer la hauteur... Stéréo.44100Hz 0,5 32 hits flottant Changer la vitesse... Muet Solo Changer le tempo... 0,0--.... Compresseur... Console Nyquist... -0,5-Echo... 1,0 Egalisation... 1,0 Fondre en fermeture 0,5. Fondre en ouverture 0,0-Inverser Inverser sens -0,5-Niveleur... -1,0 Normaliser... Paulstretch.. Phaser... Réduction du bruit... Réparer Répéter... Suppression des clics... Tronquer le silence ... Variation progressive de la hauteur... Wahwah... Clip Fix... Cross Fade In Cross Fade Out Delay... GVerb.. Hard Limiter... High Pass Filter... Low Pass Filter... Notch Filter... SC4... Tremolo... Vocal Remover (for center-panned vocals)... Vocoder.. < [

Projet à : Début de la sélection 💿 Fin 💿 Durée Position audio ✓ Incrément... □ 00 h 00 m 00 s 00 h 05 m 48 s 00 h 00 m 00 s 44100

W

Répéter le dernier effet Ctrl+R Amplification des basses... Amplification... Auto Duck... Changer la hauteur... Changer la vitesse... Changer le tempo... Compresseur... Console Nyquist... Echo... Egalisation... 4.45 Fondre en fermeture Fondre en ouverture Inverser Inverser sens Niveleur... Normaliser... Paulstretch... Phaser... Réduction du bruit... Réparer Répéter... Suppression des clics... Tronquer le silence ... Variation progressive de la hauteur... Wahwah... Clip Fix... Cross Fade In Cross Fade Out Delay... GVerb... Hard Limiter... High Pass Filter... Low Pass Filter... Notch Filter... SC4... Tremolo... Vocal Remover (for center-panned vocals)... Vocoder...

2:30

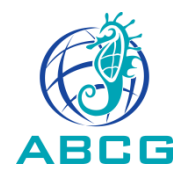

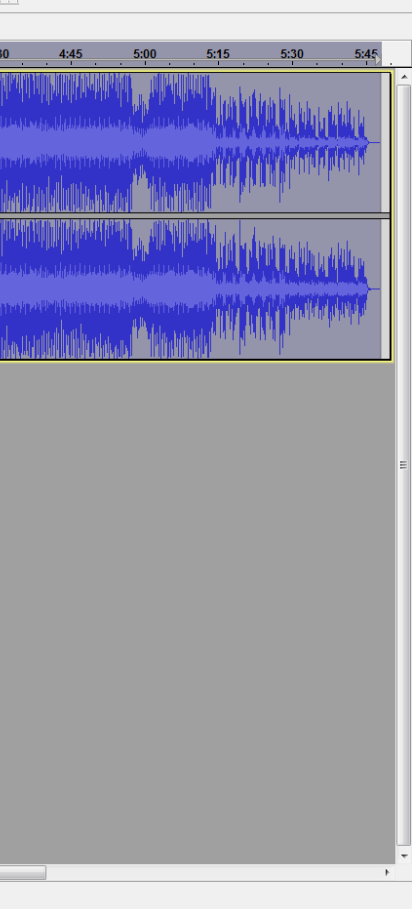

🔺 🏴 🗑 all 🔶 03/12/2012

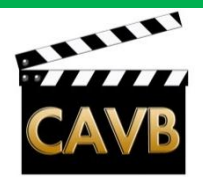

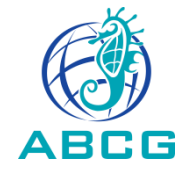

#### . Exemple avec Audacity (suite).

- . Ouvrir Audacity
- . Régler « Projet à: » 48 kHz
- . Importer le fichier son: <Fichier> <Importer audio>
- . Tous les effets de Audacity peuvent maintenant s'appliquer au fichier son. (filtres, etc...)

 Exporter le fichier vers le sous-dossier « sources » de mon dossier de projet, en choisissant le format audio (Wav 16 bits): <Fichier> <exporter> .
 Le fichier son est maintenant disponible pour être intégré à mon montage vidéo.

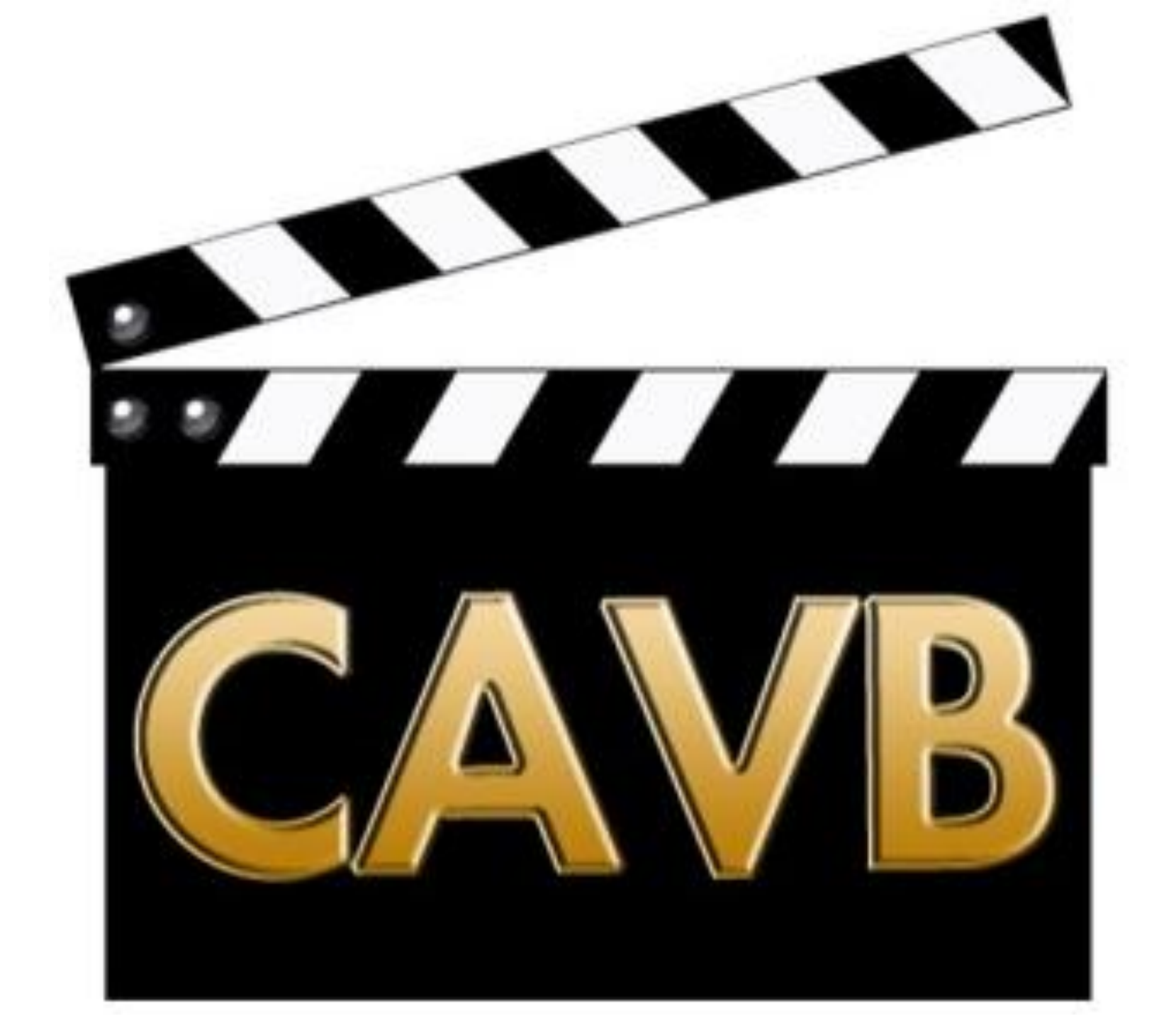